## <u>ขั้นตอนการตรวจสอบผลการลงทะเบียน</u>

 เมื่อทำการเข้าสู่ระบบเรียบร้อยแล้ว จะสังเกตเห็นรายชื่อเมนูทางด้านซ้ายของหน้าจอ ทำการ คลิกที่เมนู 
 รายงานผลการลงทะเบียน

| บหาวิทยาลัยสวะดุสิต                                     |                         |                            |                                    | nic/edu/login/menu/main.jsp | ผู้ใช้งาน : 🗾 🖬 ออกจากระบบ |
|---------------------------------------------------------|-------------------------|----------------------------|------------------------------------|-----------------------------|----------------------------|
| 🖷 หນ້າແรກ                                               | ยินดีต้อนรับเข้าสู่ระบบ |                            |                                    | คู่มือการใช้งาน             |                            |
| 🖮 สงรระเอยน<br>🖹 รายงานผลการลงทะเบียน                   | ประ                     | ะเภทผู้ใช้งาน<br>รนักศึกษา | นักศึกษา                           | คู่มือการใช้งานระบบ         | ผู่มือการลงทะเบียน         |
| ≓ เพิ่ม-ถอนรายวิชา                                      | ชื่อ -                  | - สกุล                     | continue agreeds                   |                             |                            |
| Q ดรวจสอบผลการเรียน<br>อิ ข้อมูลการเงิน/พิมพ์ใบแจ้งหนี้ | หลัก<br>สาข             | าสูตร<br>มาวิชา            | ศิลปศาสตรบัณฑิต<br>ธุรกิจการโรงแรม |                             |                            |
| Your session will expire in 27:44 min                   |                         |                            |                                    |                             |                            |
|                                                         |                         |                            |                                    |                             |                            |
|                                                         |                         |                            |                                    |                             |                            |
|                                                         |                         |                            |                                    |                             |                            |
|                                                         |                         |                            |                                    |                             |                            |
|                                                         |                         |                            |                                    |                             |                            |
|                                                         |                         |                            |                                    |                             |                            |
|                                                         |                         |                            |                                    |                             |                            |

รูปที่ 1 หน้าหลัก

 จากนั้น ให้เลือกภาคการศึกษา หากต้องการค้นหาทุกภาคการศึกษา ให้ติ้กช่องเลือกทุกภาคการศึกษา คลิก → ค้นหา

| บทาวิทยาลัยสวะดุสิต                   |                       |                                      |                      | /academic/edu/enr/SD02_StudentRegis_jsp   ผู้ใช้งาน : |
|---------------------------------------|-----------------------|--------------------------------------|----------------------|-------------------------------------------------------|
| 🕷 หน้าแรก                             | ตรวจสอบผลการลงทะเบี   | ยน                                   |                      |                                                       |
| 🔳 ลงทะเบียน                           | รหัสนักศึกษา          | (0.00) (0.00) (0.0)                  | ชื่อ-สกุล            | นางสาว                                                |
| 🖹 รายงานผลการลงทะเบียน                | ระดับการศึกษา         | ปรិญญาตรี                            | ศูนย์การศึกษา        | มหาวิทยาลับสวนดุสิต                                   |
| ≓ เพิ่ม-ถอบรายวิชา                    | คณะ                   | โรงเรียนการท่องเที่ยวและการบริการ    | หลักสุดร             | ติลปศาสตรบัณฑิต                                       |
| 0                                     | เวลาจัดการเรียนการสอน | ในเวลาราชการ                         | สาขาวีชา             | ธุรกิจการโรงแรม                                       |
| 🔾 ตรวจสอบผลการเรยน                    | ประเภทนักเรียน        | ปกติ                                 | ประเภทการเรียนการสอน | ระบบการศึกษาปกติ                                      |
| 🗊 ข้อมูดการเงิน/พิมพ์ใบแจ้งหนึ่       | เลือกภาคการศึกษา      | ®เลือกทุกภาคการศึกษา ©เลือกเฉพาะภาคก | ารศึกษา              |                                                       |
| Your session will expire in 29:56 min |                       | ดันหา เริ่มใหม่                      | i i i                |                                                       |
|                                       | L                     |                                      |                      |                                                       |
|                                       |                       | คลิก ค้นหา                           |                      |                                                       |

### รูปที่ 2 หน้าจอค้นหาผลการลงทะเบียน

 เมื่อกดค้นหาจะแสดงข้อมูลผลการลงทะเบียนดังรูปที่ 3 หากต้องการดูรายละเอียดของตอนเรียน สามารถทำได้โดย คลิกที่สัญลักษณ์

| มหาวิทยาลัยสวะดุสิต                   |         |             |                            |                                                    |                              | /academic/edu/enr/SD02_StudentRegis.jsp   ผู้ใช้งาน 📲 📰 |           |          |
|---------------------------------------|---------|-------------|----------------------------|----------------------------------------------------|------------------------------|---------------------------------------------------------|-----------|----------|
| 🖀 หน้าแรก                             | ตรวจสอ  | บผลการล     | งทะเบียน                   |                                                    |                              |                                                         |           |          |
| 🔳 ดงทะเบียน                           |         | รหัสนัก     | ศึกษา 😐                    | (a)(a)(a)                                          | ชื่อ-สกุล                    | นางสาว                                                  |           |          |
| 🖹 รายงานผลการลงทะเบียน                |         | ระดับการ    | ศึกษา ป                    | និលូល្អាតទី                                        | ศูนย์การศึกษา                | มหาวิทยาลัยสวนดุสิต                                     |           |          |
|                                       |         |             | คณะ โร                     | รงเรียนการท่องเที่ยวและการบริการ                   | หลักสูตร                     | ศิลปศาสตรบัณฑิต                                         |           |          |
| ⊷ เพม-ถอนรายวฃา                       | เวลาจัด | าการเรียนกา | ารสอน ใ                    | แวลาราชการ                                         | สาขาวิชา                     | ธุรกิจการโรงแรม                                         |           |          |
| Q ดรวจสอบผลการเรียน                   |         | ประเภทนั    | กเรียน ป                   | กดิ                                                | ประเภทการเรียนการสอน         | ระบบการศึกษาปกติ                                        |           |          |
| 🔟 ข้อมูดการเงิน/พิมพ์ใบแจ้งหนี้       |         |             |                            |                                                    |                              |                                                         |           |          |
| Your session will expire in 29:57 min |         |             |                            | ศันหา เว็บใหม่                                     |                              |                                                         |           |          |
|                                       | ลำดับ   | 51          | หัสรายวิชา                 | 1                                                  |                              | ชื่อรายวิชา                                             | หน่วยกิต  | ดอนเรียน |
|                                       | ภาคการ  | เศึกษาที่ 1 | ปีการศึกเ                  | ษา 2558                                            |                              |                                                         |           |          |
|                                       | 1       | <u>a</u>    | 1500114                    | ภาษาอังกฤษเชิงสถานการณ์                            |                              |                                                         | 3 (3-0-6) | M1       |
|                                       | 2       |             | 2000105                    | สุนทรียภาพเพื่อคุณภาพชีวิต                         |                              |                                                         | 3 (3-0-6) | 11       |
|                                       | 3       |             | 2500107                    | มนุษย์กับสิ่งแวดล้อม                               |                              |                                                         | 3 (3-0-6) | 01       |
|                                       | 4       |             | 3571303                    | ความรู้เบื้องต้นในการบริหารโรงแรมและม              | งาดรฐานโรงแรมไทย             |                                                         | 3 (3-0-6) | C1       |
|                                       | 5       |             | 3571304                    | การบริหารวัฒนธรรมข้ามชาติ                          |                              |                                                         | 3 (3-0-6) | C1       |
|                                       | 6       |             | 3571305                    | จรรยาบรรณวิชาชีพและกฎหมายที่เกี่ยวข                | <b>้องกับธุรกิจการโรงแรม</b> |                                                         | 3 (3-0-6) | C1       |
|                                       |         |             | 3571306                    | การพัฒนาบุคลิกภาพในธุรกิจการ โรงแรม                |                              |                                                         | 3 (3-0-6) | C1       |
|                                       |         | day day     | 91                         | 0550                                               |                              | จานวนหนวยกตรวม                                          | 21        | หนวยกด   |
|                                       | ภาคการ  | ตกษาห 2     | <u>บการศก</u> า<br>4500440 | 2008                                               |                              |                                                         | 2 (2 0 8) | Di       |
|                                       | 1       |             | 1500116                    | งวยศาสตร                                           |                              |                                                         | 3 (3-0-6) | 19       |
|                                       | 4       |             | 3571108                    | กาสารายเพียกเวลยสาว<br>วิตวิพยาในอุตสามธรรมเรื่อวร |                              |                                                         | 3 (3-0-0) | C1       |
|                                       | 4       |             | 3571307                    | การบริหารการตลาดและการขายในธรกิจ                   | โรงแรม                       |                                                         | 3 (3-0-6) | C1       |

0

### รูปที่ 3 หน้าจอแสดงผลการค้นหา

4. จะปรากฏหน้าจอแสดงรายละเอียด ดังรูปที่ 4

| มหาวิทยาลัยสวะเดุสิต            |                       |                      |                 |          |                |             |             |                               |           |         |           |          |
|---------------------------------|-----------------------|----------------------|-----------------|----------|----------------|-------------|-------------|-------------------------------|-----------|---------|-----------|----------|
| 希 หน้าแรก                       | ตรวจสอบผลการลงทะเร    | วียน                 |                 |          |                |             |             |                               |           |         |           |          |
| 🔳 ลงทะเบียน                     | รายละเอียดตอนเรียน    |                      |                 |          |                |             |             |                               |           |         |           |          |
| 🖹 รายงานผลการลงทะเบียน          | ปี/ภาคการศึกษา        | 2560 / 1             |                 |          | ระดับ          | เการศึกษา   | ปริญญาตรี   |                               |           |         |           |          |
| 0 คราวสอบผลการเรียน             | ประเภทนักศึกษา        | ปกติ                 |                 | สถา      | นที่จัดการเรีย | นการสอน     | มหาวิทยาลั  | ับสวนดุสิต                    |           |         |           |          |
|                                 | เวลาจัดการเรียนการสอน | ในเวลาราชการ         |                 | 1J-      | ระเภทการเรีย   | นการสอน     | ระบบการศึก  | าษาปกติ                       |           |         |           |          |
| 💿 ข้อมูลการเงิน/พิมพ์ใบแจ้งหนึ่ | รพัสวิชา              | 3572310              |                 |          |                | ชื่อรายวิชา | การควบคุมเ  | ดันทุนด้านอาหารและเครื่องดื่ม |           |         |           |          |
| Your session will expire in min | หน่วยกิด              | 3 (2-2-5)            |                 |          |                | ดอนเรียน    | C1 (60 คน)  | )                             |           |         |           |          |
|                                 | อาจารย์ผู้สอบ         |                      |                 |          | การาทธิร       | แป/ตาราง:   | สอบ         |                               |           |         |           |          |
|                                 | รหัสอาจารย์           | ชื่ออาจารย์          | <b>พู้</b> ส    | อนหลัก   | เวลาเ          | รัยน        | วันเรียน    | อาคาร                         | ห้องเรียน | 1       |           |          |
|                                 | 1054-013              | and a start shall    |                 | 0        | 08:00-12       | 2:00 u.     | ۹.          | อาคาร 32                      | 32203     | ]       |           |          |
|                                 | คุณสมบัตินักเรียน     |                      |                 |          |                |             |             |                               |           |         | หน่วยกิด  | ตอนเรียน |
|                                 | ปีหลักสูตร คณะ / 1    | หน่วยงานที่เทียบเท่า | ชื่อหลักสูตร    | สา       | าขาวิชา        | จ่านวน      | ปี/เทอม นศ. | สาขาของ                       | นศ.       |         |           |          |
|                                 | 2554 โรงเรียนการท่อง  | เพียวและการบริการ    | ศิลปศาสตรบัณฑิต | ธุรกิจกา | รโรงแรม        | 60          | 2558/1      | ธุรกิจการโรงแรม               |           |         | 3 (2-2-5) | C1       |
|                                 |                       |                      |                 | ปิดห     | น้าจอ          |             |             |                               |           |         | 3 (3-0-6) | C1       |
|                                 |                       |                      |                 |          |                |             |             |                               |           |         | 3 (3-0-6) | D1       |
|                                 |                       |                      |                 |          |                |             |             |                               |           |         | 3 (2-2-5) | C1       |
|                                 |                       |                      |                 |          |                |             |             |                               |           |         | 3 (2-2-5) | C1       |
|                                 |                       |                      |                 |          |                |             |             |                               |           |         |           |          |
|                                 |                       |                      |                 |          |                |             |             |                               |           |         |           | B1       |
|                                 |                       |                      |                 | _        | _              | _           | _           |                               |           | ມກິດຮວນ | 21        | หน่วยกิด |
|                                 |                       |                      |                 |          |                | 📇 พิมา      | ส์รายงาน    |                               |           |         |           |          |

รูปที่ 4 หน้าจอแสดงรายละเอียดของตอนเรียน

 กรณีที่ต้องการค้นหาเฉพาะภาคการศึกษา ให้ติ้กช่องเลือกเฉพาะภาคการศึกษา หน้าจอจะแสดง ช่องปี การศึกษา และภาคการศึกษา ให้ระบุข้อมูลที่ต้องการ จากนั้น คลิก → ค้นหา

| มหาวิทยาลัยสวะดุสิต                   |                       |                                      |                      | /academic/edu/enr/SD02_StudentRegis_isp   ผู้ใช้งาน |
|---------------------------------------|-----------------------|--------------------------------------|----------------------|-----------------------------------------------------|
| 🐔 หน้าแรก                             | ตรวจสอบผลการลงทะเบี   | ยน                                   |                      |                                                     |
| 🔳 ลงทะเบียน                           | รหัสนักศึกษา          | (0-0)-m(+)-                          | ชื่อ-สกุล            | นางสาว                                              |
| 🖹 รายงานผลการลงทะเบียน                | ระดับการศึกษา         | ปริญญาตรี                            | ศูนย์การศึกษา        | มหาวิทยาลัยสวนดุสิต                                 |
| ≓ เพิ่ม-ถอนรายวิชา                    | คณะ                   | โรงเรียนการท่องเที่ยวและการบริการ    | หลักสูตร             | ดิลปศาสตรบัณฑ์ด                                     |
| 0                                     | เวลาจัดการเรียนการสอน | ในเวลาราชการ                         | สาขาวิชา             | ธุรกิจการโรงแรม                                     |
|                                       | ประเภทนักเรียน        | ปกติ                                 | ประเภทการเรียนการสอน | ระบบการศึกษาปกติ                                    |
| (2) ข่อมูลการเงิน/พิมพ์ใบแจ้งหนี      | เลือกภาคการศึกษา      | ⊖เลือกทุกภาคการศึกษา ®เลือกเฉพาะภาคก | าารศึกษา             |                                                     |
| Your session will expire in 29:58 min | ปีการศึกษา *          | เลือกข้อมูล 🔻                        | ภาคการศึกษา          | * เลือกข้อมูล 🔻                                     |
|                                       |                       | คันหา เริ่มใหม่                      |                      |                                                     |
|                                       |                       |                                      |                      |                                                     |
|                                       |                       |                                      |                      |                                                     |
|                                       |                       |                                      |                      |                                                     |
|                                       |                       |                                      |                      |                                                     |
|                                       |                       |                                      |                      |                                                     |
|                                       |                       |                                      |                      |                                                     |
|                                       |                       |                                      |                      |                                                     |
|                                       |                       |                                      |                      |                                                     |
|                                       |                       |                                      |                      |                                                     |
|                                       |                       |                                      |                      |                                                     |

รูปที่ 5 หน้าจอค้นหาผลการลงทะเบียน

 เมื่อกดค้นหาจะแสดงข้อมูลผลการลงทะเบียนดังรูปที่ 6 หากต้องการพิมพ์รายงาน ให้ คลิกที่ปุ่ม 📇 🏨 👘 👘

| มหาวิทยาลัยสวนดุสิต             |        |            |               |                                         |                      | /academic/edu/enr/SD02_StudentRegis.jsp   ผู้ใช้งาน : | nadis I 🔹 | 9 ออกจากระบบ |
|---------------------------------|--------|------------|---------------|-----------------------------------------|----------------------|-------------------------------------------------------|-----------|--------------|
| 🕷 หน้าแรก                       | ตรวจส  | อบผลก      | ารลงทะเบีย    | น                                       |                      |                                                       |           |              |
| 🔳 ดงทะเบียน                     |        | รหั        | สนักศึกษา     | (10) (10) (10)                          | ชื่อ-สกุล            | นางสาว                                                |           |              |
| 🖹 รายงานผลการลงทะเบียน          |        | ระดับ      | มการศึกษา     | ปริญญาตรี                               | ศูนย์การศึกษา        | มหาวิทยาลัยสวนดุลิต                                   |           |              |
|                                 |        |            | คณะ           | โรงเรียนการท่องเที่ยวและการบริการ       | หลักสูตร             | ศิลปศาสตรบัณฑิต                                       |           |              |
| י מנטרמשויים ו                  | เวลาร่ | จัดการเรีย | มนการสอน      | ในเวลาราชการ                            | สาขาวิชา             | ธุรกิจการโรงแรม                                       |           |              |
| Q ดรวจสอบผลการเรียน             |        | ประเภ      | าทนักเรียน    | ปกติ                                    | ประเภทการเรียนการสอน | ระบบการศึกษาปกติ                                      |           |              |
| 🗊 ข้อมูดการเงิน/พิมพ์ใบแจ้งหนี้ |        |            |               |                                         |                      |                                                       |           |              |
| Your session will expire in min |        | เลอกภาเ    | คการศกษา      | ⊂เลอกทุกภาคการศกษา ⊚เลอกเฉพาะภาคก       | ารศกษา               |                                                       |           |              |
|                                 |        | Dr         | การศึกษา *    | 2560 •                                  | ภาคการศึกษา          | * 1 •                                                 |           |              |
|                                 |        |            |               | ดับหา เริ่มใหม่                         |                      |                                                       |           |              |
|                                 | ลำดับ  |            | รหัสรายวิ     | ภ                                       |                      | ชื่อรายวิชา                                           | หน่วยกิด  | ตอนเรียน     |
|                                 | ภาคกา  | เรศึกษา    | ที่ 1 ปีการศึ | าษา 2560                                |                      |                                                       |           |              |
|                                 | 1      |            | 357231        | D การควบคุมต้นทุนด้านอาหารและเครื่องดื่ | ม                    |                                                       | 3 (2-2-5) | C1           |
|                                 | 2      |            | 357231        | 3 วัฒนธรรมการบริโภคอาหารโลก             |                      |                                                       | 3 (3-0-6) | C1           |
|                                 | 3      |            | 357330        | 7 การบริหารและพัฒนาทุนมนุษย์ในธุรกิจโ   | รงแรม                |                                                       | 3 (3-0-6) | D1           |
|                                 | 4      |            | 357330        | 3 การบริหารบัญชีและการเงินสาหรับธุรกิจโ | โรงแรม               |                                                       | 3 (2-2-5) | C1           |
|                                 | 5      |            | 357331        | D การดำเนินงานและการจัดการบาร์และเครื่  | องดื่ม               |                                                       | 3 (2-2-5) | C1           |
|                                 | 6      |            | 357340        | 9 ธุรกิจการบินและการสำรองที่นั่ง        |                      |                                                       | 3 (2-2-5) | C1           |
|                                 | 7      |            | 357350        | 7 ภาษาจีนเชิงวิชาชีพ                    |                      |                                                       | 3 (3-0-6) | B1           |
|                                 |        |            |               |                                         |                      | จำนวนหน่วยกิตรวม                                      | 21        | หน่วยกิด     |
|                                 |        |            |               |                                         | [                    | 🚔 พิมพ์รายงาน                                         |           |              |

รูปที่ 6 หน้าจอแสดงผลการค้นหา

# 7. จะปรากฏหน้ารายงานดังรูปที่ 7

|                                 | A LE LA                                                                              |                                                                                                    | สำนักส่งเสริมวิข<br>ใบแจ้งผลกา   | หาการและ<br>เรลงทะเบีย                                                                  | งานทะเบีย<br>ขนเรียน             | าน                                                                                                    | มดส.13.2                                                                                                    |                                                                    |
|---------------------------------|--------------------------------------------------------------------------------------|----------------------------------------------------------------------------------------------------|----------------------------------|-----------------------------------------------------------------------------------------|----------------------------------|----------------------------------------------------------------------------------------------------|----------------------------------------------------------------------------------------------------|--------------------------------------------------------------------|
|                                 |                                                                                      | ประเมทานักศึกษา : ปกติ<br>รหัสนักศึกษา :<br>ระดับการศึกษา : ปริญญาตรี<br>สาขาวิชา : จุรกิจการโรงแรม<br>ที่อยู่ :                                                                                                    |                                  |                                                                                         | สถา                              | านที่จัดการเรียนการสอน : มหา<br>ชื่อ - นามงกุล :<br>ซิ้นปี : 3<br>เกรดเฉลี่ยสะสม : 3.3;                                                                                                    | วิทยาลัยสวนดูสิต<br>2                                                                                                    |                                                                    |
| าคการ<br>กำดับที่               | เศีกษาที่ 1<br>รหัสวิชา                                                              | ปีการศึกษา 2560<br>ชื่อวิชา                                                                                                    | ประเภท                           | หน่วยกิด                                                                                | ดอนเรียน                         | เวลาเรียน                                                                                                    | อาจารย์ผู้สอน ผ                                                                                                    | ลการจอ                                                             |
|                                 |                                                                                      | <u>ดารอานอนตั้นหนด้านอานกรแอนเอรื่องสิ่น</u>                                                                                                    |                                  |                                                                                         |                                  |                                                                                                    |                                                                                                    |                                                                    |
| 1                               | 3572310                                                                              | แประเวณ์ทุกกล์เกิด เกิด เมเรสรรณรองพุท                                                                                                    | 01                               | 3 (2-2-5)                                                                               | C1                               | <ol> <li>08:00-12:00 u.</li> </ol>                                                                                                    | นางวริษฐา แก่นสานสันติ                                                                                                    | สำเร็จ                                                             |
| 1<br>2                          | 3572310                                                                              | การครบพุมตนทุนตานอาหารและเครองคม<br>วัฒนธรรมการบริโภคอาหารโลก                                                                                                    | 01                               | 3 (2-2-5)<br>3 (3-0-6)                                                                  | C1<br>C1                         | จ. 08:00-12:00 น.<br>พฤ. 11:30-14:30 น.                                                                                                    | นางวริษฐา แก่นสานสันติ<br>น.ส.พรรณกาญจน์ จีรางกูล                                                                                                    | สำเร็จ<br>สำเร็จ                                                   |
| 1<br>2<br>3                     | 3572310<br>3572313<br>3573307                                                        | การควบชุมตามชุมตานของครรมการของคม<br>วัฒนธรรมการบริโภคอาหารโลก<br>การบริหารและพัฒนาทุนมนุษย์ในธุรกิจโรงแรม                                                                                                    | 01<br>01<br>01                   | 3 (2-2-5)<br>3 (3-0-6)<br>3 (3-0-6)                                                     | C1<br>C1<br>D1                   | ຈ. 08:00-12:00 น.<br>พฤ. 11:30-14:30 น.<br>พฤ. 14:30-17:30 น.                                                                                                    | นางวริษฐา แก่นสานสันติ<br>น.ส.พรรณกาญจน์ จีรางกูล<br>น.ส.รุ้งเพ็ชร ปั้นงาม                                                                                                    | สำเร็จ<br>สำเร็จ<br>สำเร็จ                                         |
| 1<br>2<br>3<br>4                | 3572310<br>3572313<br>3573307<br>3573308                                             | การควบคุมหายุขหายขาด เรเลออกรองหม<br>วัฒนธรรมการบริโภคอาหารโลก<br>การบริหารและพัฒนาทุนมนุษย์ในธุรกิจโรงแรม<br>การบริหารบัญชีและการเงินสาหรับธุรกิจโรงแรม                                                                                                    | 01<br>01<br>01<br>01             | 3 (2-2-5)<br>3 (3-0-6)<br>3 (3-0-6)<br>3 (2-2-5)                                        | C1<br>C1<br>D1<br>C1             | จ. 08:00-12:00 น.<br>พฤ. 11:30-14:30 น.<br>พฤ. 14:30-17:30 น.<br>อ. 08:00-12:00 น.                                                                                                    | นางวริษฐา แก่นสานสันดี<br>น.ส.พรรณกาญจน์ จีรางกูล<br>น.ส.รุ้งเพ็ชร ปั้นงาม<br>น.ส.ศรีญา ประเสริฐสุด                                                                                    | สำเร็จ<br>สำเร็จ<br>สำเร็จ<br>สำเร็จ                               |
| 1<br>2<br>3<br>4<br>5           | 3572310<br>3572313<br>3573307<br>3573308<br>3573310                                  | การควบชุมสามบุณาเมอ เทราและเครองสม<br>วัฒนธรรมการบริโภคอาหารโลก<br>การบริหารและเพิดนาทุนมนุษย์ในธุรกิจโรงแรม<br>การบริหารบัญชีและการเงินสาหรับธุรกิจโรงแรม<br>การดำเนินงานและการจัดการบาร์และเครื่องสิ่ม                                                    | 01<br>01<br>01<br>01<br>01       | 3 (2-2-5)<br>3 (3-0-6)<br>3 (3-0-6)<br>3 (2-2-5)<br>3 (2-2-5)                           | C1<br>C1<br>D1<br>C1<br>C1       | <ul> <li>9. 08:00-12:00 μ.</li> <li>wq. 11:30-14:30 μ.</li> <li>wq. 14:30-17:30 μ.</li> <li>a. 08:00-12:00 μ.</li> <li>9. 13:00-17:00 μ.</li> </ul>                                              | นางวริษฐา แก่นสานสินดี<br>น.ส.พรรณกาญจน์ จีรางกูล<br>น.ส.รุ้งเพีชร ปั้นงาม<br>น.ส.ศรีญา ประเสริฐสุด<br>น.ส.นการัตน์ สนิทวงศ์ ณ อยุฮอ                                                   | สำเร็จ<br>สำเร็จ<br>สำเร็จ<br>สำเร็จ<br>สำเร็จ                     |
| 1<br>2<br>3<br>4<br>5<br>6      | 3572310<br>3572313<br>3573307<br>3573308<br>3573310<br>3573409                       | การควบขุมสมมุณกายอาหารแอกรองหม<br>วัฒนธรรมการบริโภคอาหารโลก<br>การบริหารและพัฒนาทุนมนุษย์ในธุรกิจโรงแรม<br>การบริหารบัญชีและการเงินสาหรับธุรกิจโรงแรม<br>การดำเนินงานและการจัดการบาร์และเครื่องคื่ม<br>ธุรกิจการบินและการดำรองที่นั่ง                       | 01<br>01<br>01<br>01<br>01<br>01 | 3 (2-2-5)<br>3 (3-0-6)<br>3 (3-0-6)<br>3 (2-2-5)<br>3 (2-2-5)<br>3 (2-2-5)              | C1<br>D1<br>C1<br>C1<br>C1<br>C1 | <ol> <li>08:00-12:00 u.</li> <li>wq. 11:30-14:30 u.</li> <li>wq. 14:30-17:30 u.</li> <li>08:00-12:00 u.</li> <li>13:00-17:00 u.</li> <li>w. 13:00-17:00 u.</li> </ol>                            | นางวริษฐา แก่นสามสินดี<br>น.ส.รุ้งเพียร ปั้นงาม<br>น.ส.รัฐเพียร ปั้นงาม<br>น.ส.ศรีญา ประเทริฐลุค<br>น.ส.นการัคน์ สนิทวงศ์ ณ อยุธย<br>น.ส.พิมณ์รวี ทหารแกล้ว                            | สำเร็จ<br>สำเร็จ<br>สำเร็จ<br>สำเร็จ<br>สำเร็จ<br>สำเร็จ<br>สำเร็จ |
| 1<br>2<br>3<br>4<br>5<br>6<br>7 | 3572310<br>3572313<br>3573307<br>3573308<br>3573310<br>3573310<br>3573409<br>3573507 | การควบรุณหมญากาเอยาหารแอกรองหม<br>วัฒนอรรมการบริโภคอาหารโลก<br>การบริหารและพัฒนาทุนมนุษย์ในธุรกิจโรงแรม<br>การบริหารบัญชีและการเงินสาหรับธุรกิจโรงแรม<br>การคำเนินงานและการจัดการบาร์และเครื่องคื่ม<br>ธุรกิจการบินและการลำรองที่นั่ง<br>ภาษาจีนเชิงวิชาชีพ | 01<br>01<br>01<br>01<br>01<br>01 | 3 (2-2-5)<br>3 (3-0-6)<br>3 (3-0-6)<br>3 (2-2-5)<br>3 (2-2-5)<br>3 (2-2-5)<br>3 (3-0-6) | C1<br>D1<br>C1<br>C1<br>C1<br>B1 | <ol> <li>08:00-12:00 u.</li> <li>wq. 11:30-14:30 u.</li> <li>wq. 14:30-17:30 u.</li> <li>08:00-12:00 u.</li> <li>13:00-17:00 u.</li> <li>w. 13:00-17:00 u.</li> <li>w. 08:00-11:00 u.</li> </ol> | นางวริษฐา แก่นสามสันดี<br>น.ส.พรรณกาญจน์ จีรรงกูล<br>น.ส.รัมที่ชร ปั้นงาม<br>น.ส.หวิญา ประเภริฐสุด<br>น.ส.นการัตน์ สนิทวงศ์ ณ อยุฮอ<br>น.ส.พิมท์รวี ทหารแกล้ว<br>น.ส.ปิยะคา ศรีบุศอ์ดี | สำเร็จ<br>สำเร็จ<br>สำเร็จ<br>สำเร็จ<br>สำเร็จ<br>สำเร็จ<br>สำเร็จ |

# รูปที่ 7 ใบแจ้งผลการลงทะเบียนเรียน